### Please make sure that you print this resource at 100% so that all measurements are correct. To do this, follow the relevant steps below.

#### Adobe Reader or Adobe Acrobat

- Adobe Reader is a free PDF viewer, from Adobe. To install a copy of Adobe Reader, go to https://get.adobe.com/uk/reader/.
- Once Adobe Reader is installed, open your PDF.
- Go to File>Print.
- Under 'Page Sizing & Handling', select 'Size'.
- From here, make sure that 'Actual Size' is selected.
- Print this page as a test, making sure that the shape below is the correct size once printed.
- If the test print is correct, print your PDF.

#### **Foxit Reader**

- Go to File>Print.
- Set the 'Scaling' to 'None'.
- Print this page as a test, making sure that the shape below is the correct size once printed.
- If the test print is correct, print your PDF.

#### Web Browser

- If printing from a web browser, such as Chrome, Firefox or Microsoft Edge make sure that your printer is set to print at 100%, either by unticking 'Fit to Page' or selecting 'Actual Size'.
- Print this page as a test, making sure that the shape below is the correct size once printed.
- If the test print is correct, print your PDF.

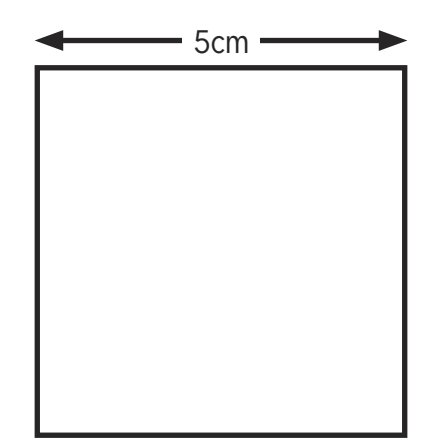

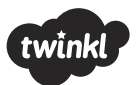

# Calculating the Area of Shapes by Counting Squares

Count the squares to find the area of the letter shapes.

Top tip – make a mark in each square you have counted to save you counting it twice.

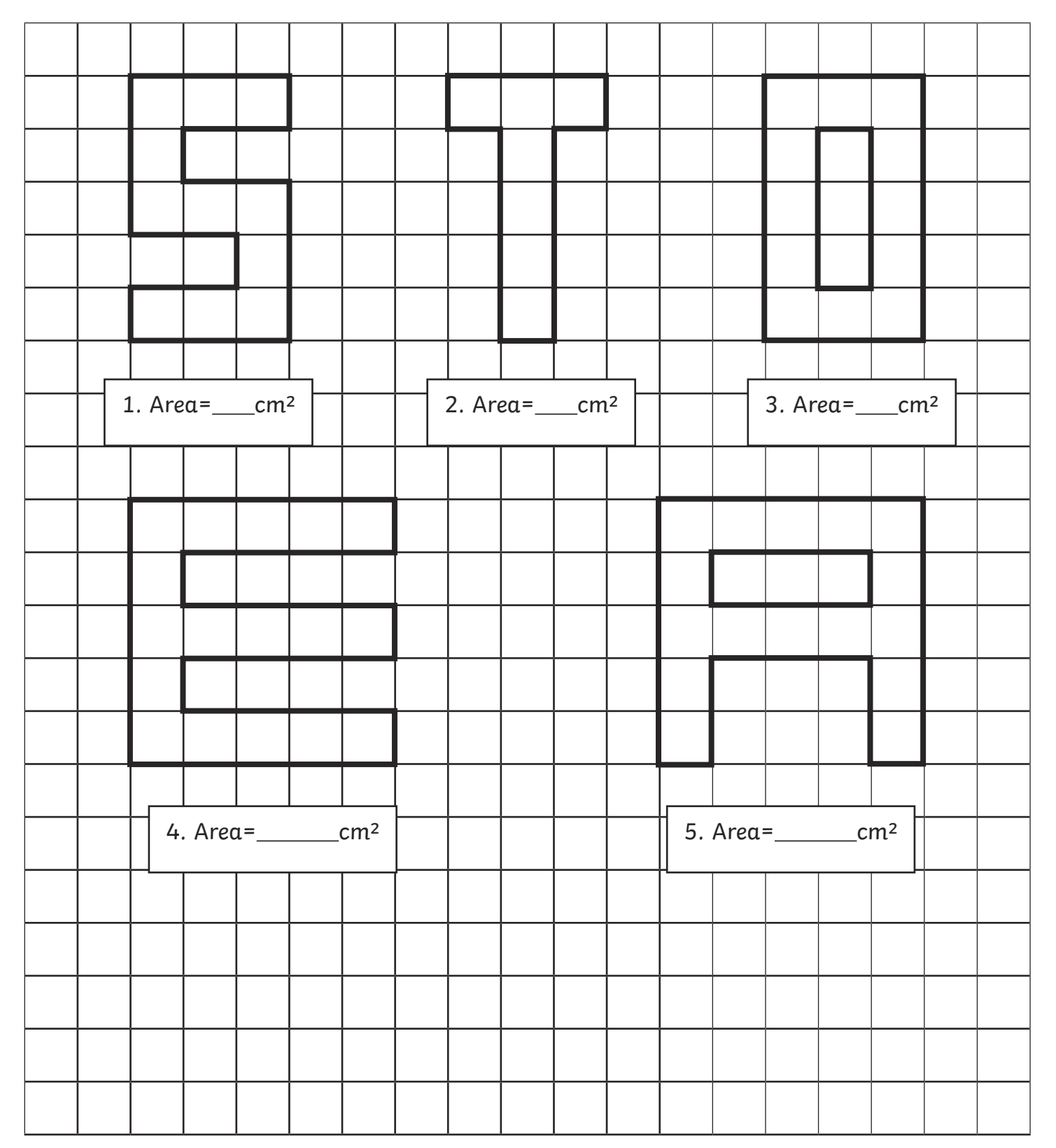

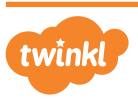

### 6. Can you draw a letter shape with an area of 18 $cm^2$ ?

|   |   |      |   |   |      | <br> |      |   |   |      |  |      |
|---|---|------|---|---|------|------|------|---|---|------|--|------|
|   |   |      |   |   |      |      |      |   |   |      |  |      |
|   |   |      |   |   |      |      |      |   |   |      |  |      |
|   |   |      |   |   |      |      |      |   |   | <br> |  |      |
|   |   |      |   |   |      |      |      |   |   | <br> |  | <br> |
|   |   |      |   |   |      |      |      |   |   | <br> |  | <br> |
|   |   |      |   |   |      |      |      |   |   |      |  | <br> |
|   |   | <br> |   |   |      |      | <br> |   |   | <br> |  | <br> |
|   |   | <br> |   |   | <br> |      |      |   |   | <br> |  | <br> |
|   |   | <br> |   |   |      |      |      |   |   | <br> |  |      |
|   |   | <br> |   |   |      |      |      |   |   | <br> |  |      |
|   |   |      |   |   |      |      |      |   |   |      |  |      |
|   |   |      |   |   |      |      |      |   |   |      |  |      |
|   |   |      |   |   |      |      |      |   |   |      |  |      |
|   |   |      |   |   |      |      |      |   |   |      |  |      |
|   |   |      |   |   |      |      |      |   |   | <br> |  |      |
|   |   |      |   |   |      |      |      |   |   |      |  |      |
|   |   |      |   |   |      |      |      |   |   |      |  |      |
|   |   |      |   |   |      |      |      |   |   |      |  |      |
|   |   |      |   |   |      |      |      |   |   |      |  |      |
|   |   |      |   |   |      |      |      |   |   | <br> |  |      |
|   |   |      |   |   |      |      |      |   |   |      |  |      |
|   |   |      |   |   |      |      |      |   |   |      |  |      |
| 1 | I |      | 1 | 1 |      | 1    |      | 1 | 1 |      |  | (    |

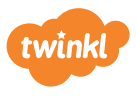

## Calculating the Area of Shapes by Counting Squares **Answers**

- 1. 11 cm<sup>2</sup>
- 2.  $7 \text{ cm}^2$
- 3. 12 cm<sup>2</sup>
- 4. 17 cm<sup>2</sup>
- 5. 16 cm<sup>2</sup>
- 6. Answers will vary.

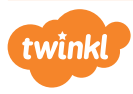